## Instructivo para el registro del seguimiento administrativo (MIIC)

**1.-** Ingresa a la página web de CONACYT <u>https://conacyt.mx/</u>. Dar clic en el cuadro de "Servicios en Línea", y seleccionar "Sistema de Becas".

|                                                       | MEXICO                                                 |                                                                                         | Trámites Gobierno 🔍              | l i |
|-------------------------------------------------------|--------------------------------------------------------|-----------------------------------------------------------------------------------------|----------------------------------|-----|
| 3                                                     |                                                        |                                                                                         | Buscar                           |     |
|                                                       | Inicio Conacyt + Servicios en Línea                    | Transparencia Protección de Datos Personales                                            | Soporte Técnico Correo Conacyt 🗸 |     |
|                                                       |                                                        | Servicios en Línea                                                                      |                                  |     |
|                                                       |                                                        | Initia + Servicios en Línea                                                             |                                  |     |
|                                                       |                                                        |                                                                                         |                                  |     |
|                                                       |                                                        |                                                                                         |                                  |     |
|                                                       | REGISTRO<br>DE USUARIOS                                | RENIECYT<br>Registro Nacional de Instituciones y<br>Empresas Científicas y Tecnológicas |                                  |     |
|                                                       | CVU<br>Curriculum Vitae Único                          | CRMCYT<br>Sistema de Clasificación de Revistas<br>Mexicanas de Ciencia y Tecnología     |                                  |     |
|                                                       | FONDOS<br>Fondos Institucionales                       | SINECYT<br>Sistema Nacional de Evaluación                                               |                                  |     |
|                                                       | PNPC                                                   |                                                                                         |                                  |     |
|                                                       | Programa Nacional de<br>Posgrados de Calidad           | Becas Nacionales y en el Extranjero                                                     |                                  |     |
|                                                       | RCEA<br>Registro Conacyt de<br>Evaluadores Acreditados | SNI<br>Sistema Nacional de Investigadores                                               |                                  |     |
|                                                       | EFIDT<br>Extimulos<br>Fiscales                         | IXM<br>Programa de Investigadoras<br>e Investigadores por México                        |                                  |     |
|                                                       |                                                        |                                                                                         | •                                |     |
| tps://conacyt.ms/servicios-en-linea/sistema-de-becas/ |                                                        |                                                                                         |                                  |     |

**2.-**Seleccionar Ingreso al Sistema MIIC.

| Ť                            |                                                                                                    | Sistema de Becas                                                                                                    |                                                                                                    |  |
|------------------------------|----------------------------------------------------------------------------------------------------|----------------------------------------------------------------------------------------------------|----------------------------------------------------------------------------------------------------|--|
|                              | Becas Nacionales y en e                                                                                                    | el Extranjero                                                                                                    | CONTENIDO<br>Aviso de Privacidad<br>CRMC/T                                                                                        |  |
|                              | Ingreso Sistema PeopleSoft      Becas al extranjero     Becas nacionales     Becas mixtas     Becas de consolidación                                                     | Ingreso Sistema MIIC<br>- Becas racionales<br>- Becas nacionales<br>- Becas de consolidación<br>- Acceso al Sistema | Curriculum Vitae Unico (CVU)<br>EFIOT<br>Fondos institucionales<br>bM<br>PEI<br>PNPC<br>RCEA<br>Registro de Usuarios<br>REINIECYT |  |
|                              | ACCESO AL SISTEMA                                                                                                    | ACCESO AL SISTEMA                                                                                                   | ("Auguen va dingidor<br>("Qué es<br>Requisitos<br>SinteCyT<br>Sistema de Becas<br>Sistema SNI<br>SNI                              |  |
|                              | <i>international conacyt</i>                                                                                                    | Enlaces                                                                                                    | Síguenos en                                                                                                    |  |
| https://miic.consyt.mv/becas | Consejo Nacional de Clencia y Tecnología<br>Av. Insurgentes Sur 1582, Col. Crédito Constructor,<br>Alcaldía Bento Juárez, C.P. 03340, Ciudad de Méxi<br>Tet (5) 5322-770 | Directorio<br>Soporte Terrico<br>Politica de Privacidad<br>Intranet Conacyt<br>co                                   |                                                                                                    |  |

3.-Ingresa su usuario y contraseña al sistema de Becas MIIC.

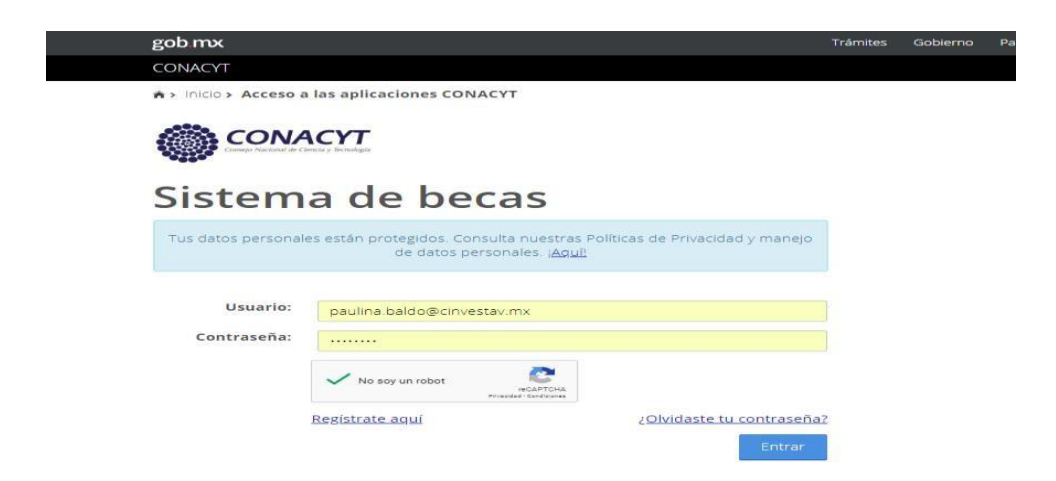

**4.-** Seleccionar el Rol de participación Coordinador del Programa o asistente de responsable de subsedes o responsable de subsede.

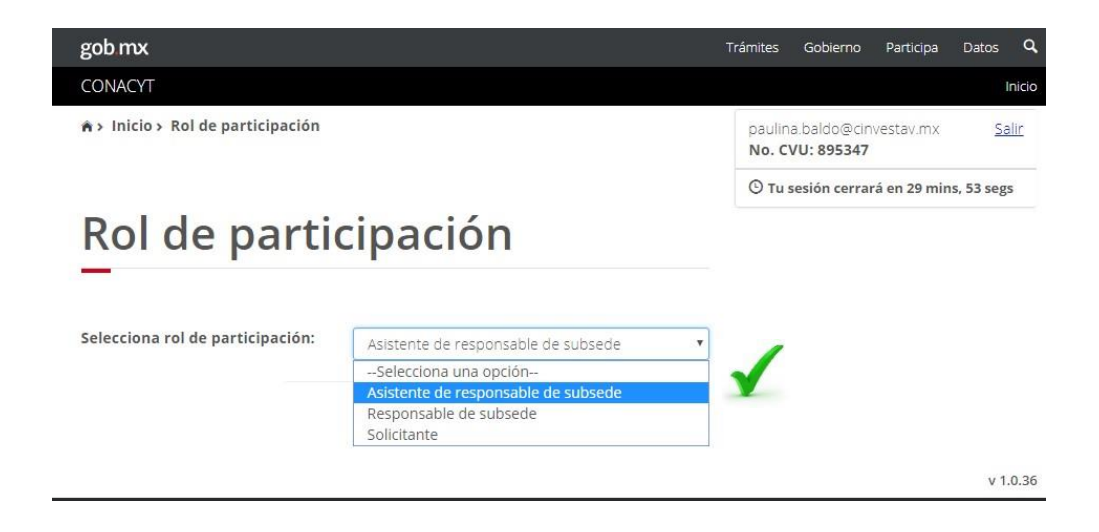

5.- En el menú elegir: Monitoreo/ Nacionales /Becas

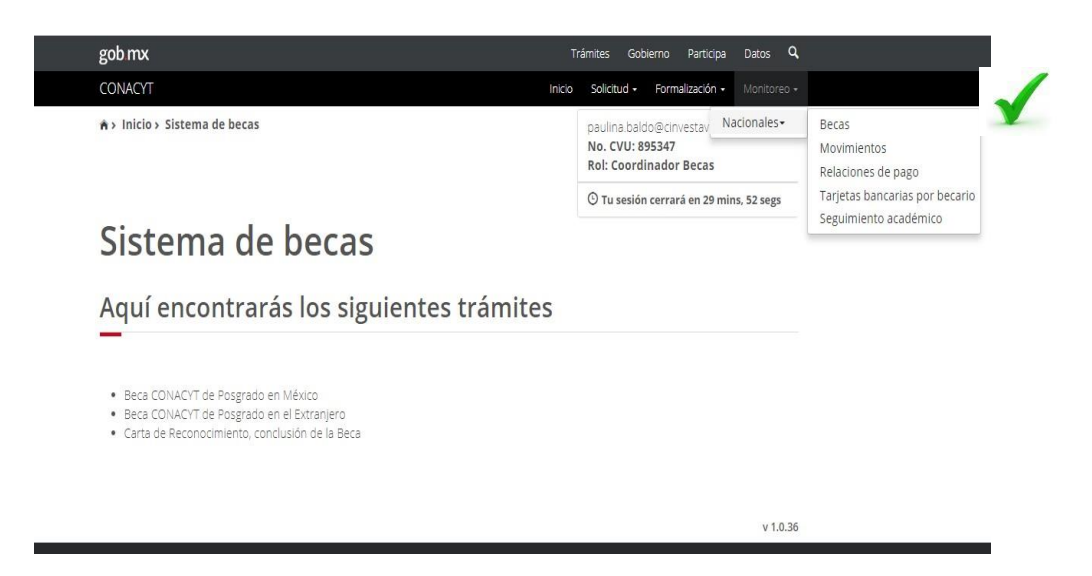

**6.-** Registrar el dato de la persona becaria a solicitar la Modificación de la Beca. El sistema le permite hacer la búsqueda de los becarios por los campos de: **CVU, Nombre, Correo**, etc.

| gob.mx                                                                                |                                                                                                    |                                                                                                  |                                                                                                    |                                                                                                    |                                                                       |                                                                                              | rámites Gob                                                                                                    | pierno Part                                                              | ticipa Datos                                                                                                    |     |
|---------------------------------------------------------------------------------------|----------------------------------------------------------------------------------------------------|--------------------------------------------------------------------------------------------------|----------------------------------------------------------------------------------------------------|----------------------------------------------------------------------------------------------------|-----------------------------------------------------------------------|----------------------------------------------------------------------------------------------|----------------------------------------------------------------------------------------------------|--------------------------------------------------------------------------|----------------------------------------------------------------------------------------------------|-----|
| CONACYT                                                                               |                                                                                                    |                                                                                                  |                                                                                                    |                                                                                                    |                                                                       | Inicio                                                                                       | Solicitud -                                                                                                    | Formalizaci                                                              | ión - Monitor                                                                                                    | ec  |
| ń                                                                                     |                                                                                                    |                                                                                                  |                                                                                                    |                                                                                                    |                                                                       |                                                                                              | paulina.balo<br>No. CVU: 8<br>Rol: Coord                                                                           | do@cinvesta<br>95347<br>inador Beca                                      | av.mx <u>Sa</u><br>as                                                                                                    | lir |
|                                                                                       |                                                                                                    |                                                                                                  |                                                                                                    |                                                                                                    |                                                                       |                                                                                              | 🕑 Tu sesiór                                                                                                    | n cerrará en :                                                           | 29 mins, 40 seg                                                                                                    | 5   |
|                                                                                       |                                                                                                    |                                                                                                  |                                                                                                    |                                                                                                    |                                                                       |                                                                                              |                                                                                                    |                                                                          |                                                                                                    |     |
| cvu ~                                                                                 | Becario ~                                                                                                    | Correo ~                                                                                         | Inicio ~                                                                                                   | Término ~                                                                                                    | Programa                                                              | Institucióx.                                                                                 | Coordina.x.                                                                                                    | Estado                                                                   | <ul> <li>Acciones</li> </ul>                                                                                                    |     |
| cvu ~                                                                                 | Becario ~                                                                                                    | Correo ~                                                                                         | Inicio ~                                                                                                   | Término ~                                                                                                    | Programa-                                                             | Institució».                                                                                 | Coordina.x.                                                                                                    | Estado                                                                   | <ul> <li>Acciones</li> </ul>                                                                                                    |     |
| <b>CVU</b> ~<br>631375                                                                | Becario ~                                                                                                    | Correo ~                                                                                         | Inicio ~<br>01/05/2018                                                                                     | <b>Término ~</b><br>30/04/2022                                                                                            | Programa~                                                             | Institucióx.                                                                                 | PAULINA A                                                                                                    | Estado<br>VIGENTE                                                        | Acciones                                                                                                    |     |
| <b>CVU</b> ~<br>631375<br>583982                                                      | Becario ~<br>JOSE ABRA<br>CHRISTIAN                                                                            | Correo ~<br>sidbrun@h<br>cibc1988@                                                               | Inicio ~<br>01/05/2018<br>01/03/2018                                                                       | <b>Término</b> ~<br>30/04/2022<br>31/08/2019                                                                              | Programa-                                                             | Institucióx.                                                                                 | PAULINA A<br>PAULINA A                                                                                             | Estado<br>VIGENTE<br>VIGENTE                                             | <ul> <li>Acciones</li> <li>Acciones</li> <li>Acciones</li> </ul>                                                                                                    |     |
| CVU ~<br>631375<br>583982<br>896143<br>85255                                          | Becario ~<br>JOSE ABRA<br>CHRISTIAN<br>MONICA D<br>DOBEIRIO                                                    | Correo ~<br>sidbrun@h<br>cibc1988@<br>mony523<br>ngallegas g                                     | Inicio ~<br>01/05/2018<br>01/03/2018<br>01/03/2018                                                         | <b>Término</b> ~<br>30/04/2022<br>31/08/2019<br>31/08/2019                                                                | Programa-<br>001992<br>000272<br>000197                               | Institucióx.<br>CENTRO D<br>CENTRO D<br>CENTRO D                                             | PAULINA A<br>PAULINA A<br>PAULINA A<br>PAULINA A                                                                   | VIGENTE<br>VIGENTE<br>VIGENTE                                            | <ul> <li>Acciones</li> <li>Acciones</li> <li>Acc</li></ul> |     |
| CVU ~<br>631375<br>583982<br>896143<br>862595<br>512704                               | Becario ~<br>JOSE ABRA<br>CHRISTIAN<br>MONICA D<br>PORFIRIO<br>FMILIO RIC                                      | Correo ~<br>sidbrun@h<br>cibc1988@<br>mony523<br>pgallegos.g<br>errm22@                          | Inicio ~<br>01/05/2018<br>01/03/2018<br>01/03/2018<br>01/03/2018<br>01/03/2018                             | <b>Término</b> ~<br>30/04/2022<br>31/08/2019<br>31/08/2019<br>31/08/2019<br>31/12/2021                                    | Programa-<br>001992<br>000272<br>000197<br>00197<br>001563 -          | CENTRO D<br>CENTRO D<br>CENTRO D<br>CENTRO D<br>CENTRO D<br>CENTRO D.                        | PAULINA A<br>PAULINA A<br>PAULINA A<br>PAULINA A<br>PAULINA A<br>PAULINA A                                         | Estado<br>VIGENTE<br>VIGENTE<br>VIGENTE<br>VIGENTE                       | Acciones                                                                                                    |     |
| CVU ~<br>631375<br>583982<br>896143<br>862595<br>512704<br>704706                     | Becario ~<br>JOSE ABRA<br>CHRISTIAN<br>MONICA D<br>PORFIRIO<br>EMILIO RIC<br>ROGFI IO                          | Correo ×<br>sidbrun@h<br>cibc1988@<br>mony523<br>pgallegos.g<br>ermm22@<br>ried02@e              | Inicio ~<br>01/05/2018<br>01/03/2018<br>01/03/2018<br>01/03/2018<br>01/01/2018<br>01/01/2018               | Término ~<br>30/04/2022<br>31/08/2019<br>31/08/2019<br>31/08/2019<br>31/12/2021<br>31/12/2021                             | Programa-<br>001992<br>000272<br>000197<br>001563<br>001563           | Institucióx<br>CENTRO D<br>CENTRO D<br>CENTRO D<br>CENTRO D<br>CENTRO D                      | PAULINA A<br>PAULINA A<br>PAULINA A<br>PAULINA A<br>PAULINA A<br>PAULINA A.                                        | Estado<br>VIGENTE<br>VIGENTE<br>VIGENTE<br>VIGENTE<br>VIGENTE            | <ul> <li>Acciones</li> <li>Acciones</li> <li>Acciones&lt;</li></ul>                                                                                                    |     |
| CVU ~<br>631375<br>583982<br>896143<br>862595<br>512704<br>704706<br>428200           | Becario ~<br>JOSE ABRA<br>CHRISTIAN<br>MONICA D<br>PORFIRIO<br>EMILIO RIC<br>ROGELIO<br>ZULEIMA                | Correo<br>sidbrun@h<br>cibc1988@<br>mony523<br>pgallegos.g<br>rggd02@g<br>fisicazulel            | Inicio ~<br>01/05/2018<br>01/03/2018<br>01/03/2018<br>01/01/2018<br>01/01/2018<br>01/01/2018               | Término ~<br>30/04/2022<br>31/08/2019<br>31/08/2019<br>31/08/2019<br>31/12/2021<br>31/12/2021                             | Programa-<br>001992<br>000272<br>000197<br>001563<br>001563           | Institucióx.<br>CENTRO D<br>CENTRO D<br>CENTRO D<br>CENTRO D<br>CENTRO D<br>CENTRO D         | Coordina.x<br>PAULINA A<br>PAULINA A<br>PAULINA A<br>PAULINA A<br>PAULINA A<br>PAULINA A                           | Estado<br>VIGENTE<br>VIGENTE<br>VIGENTE<br>VIGENTE<br>VIGENTE<br>VIGENTE | Acciones                                                                                                    |     |
| CVU ~<br>631375<br>583982<br>896143<br>862595<br>512704<br>704706<br>428200<br>761970 | Becario ~<br>JOSE ABRA<br>CHRISTIAN<br>MONICA D<br>PORFIRIO<br>EMILIO RIC<br>ROGELIO<br>ZULEIMA<br>HEI LMI INI | Correo<br>sidbrun@h<br>cibc1988@<br>mony523<br>pgallegos g<br>errm22@<br>fisicazulei<br>halon612 | Inicio ~<br>01/05/2018<br>01/03/2018<br>01/03/2018<br>01/03/2018<br>01/01/2018<br>01/01/2018<br>01/01/2018 | Término ~<br>30/04/2022<br>31/08/2019<br>31/08/2019<br>31/08/2019<br>31/12/2021<br>31/12/2021<br>31/12/2021<br>31/12/2021 | Programa-<br>001992<br>000272<br>000197<br>001563<br>001563<br>001563 | CENTRO D<br>CENTRO D<br>CENTRO D<br>CENTRO D<br>CENTRO D<br>CENTRO D<br>CENTRO D<br>CENTRO D | Coordina.x<br>PAULINA A<br>PAULINA A<br>PAULINA A<br>PAULINA A<br>PAULINA A<br>PAULINA A<br>PAULINA A<br>PAULINA A | Estado<br>VIGENTE<br>VIGENTE<br>VIGENTE<br>VIGENTE<br>VIGENTE<br>VIGENTE | <ul> <li>Acciones</li> <li>Acciones</li> <li>Acciones&lt;</li></ul>                                                                                                    |     |

7.-En la pantalla de Becas nacionales en la columna de <u>Acciones</u>, debe darle clic en el icono para solicitar la **suspensión temporal** de la beca o en la X para solicitar la **Baja definitiva de la beca.** 

| CONACYT      |                        |     |       |     |           |          |          | Inicio       | Solicitud -                         | Formaliza                          | ación  | <ul> <li>Monitor</li> </ul> | eo <del>•</del> |
|--------------|------------------------|-----|-------|-----|-----------|----------|----------|--------------|-------------------------------------|------------------------------------|--------|-----------------------------|-----------------|
| <sup>A</sup> |                        |     |       |     |           |          |          |              | paulina.ba<br>No. CVU:<br>Rol: Coor | ldo@cinves<br>895347<br>dinador Be | tav.m  | x <u>Sa</u>                 | lir             |
|              |                        |     |       |     |           |          |          |              | 0-                                  |                                    |        |                             |                 |
| Bec          | as r                   | nac | cio   | nal | es        |          |          |              | () Tu sesio                         | ón cerrará e                       | n 28 r | nins, 59 segs               | 5               |
|              | <b>as i</b><br>Becario |     | reo v | nal | es<br>~ T | érmino ~ | Programa | Institució». | Coordina:                           | in cerrará e                       | n 28 r | Acciones                    |                 |

8.-Seleccionar el motivo del movimiento

- **a.** Registrar la justificación de la solicitud.
- **b.** Colocar en la fecha de aplicación del movimiento el día en que se registró la solicitud.

| Nombre         MIQUEL SANTAGO RADA SANCHEZ           Correo:         mgl/rada@gmail.com           Programa:         001989 - MAESTRÍA EN CENCIAS EN MATEMÁTICAS           Institución         CENTRO DE INVESTIGACIONY DE ESTUDIOS AVANZADOS DEL INSTITUCIÓN                                                                                                    | ntuto pouté  |               |              |    |
|----------------------------------------------------------------------------------------------------|--------------|---------------|--------------|----|
| Correo. mgl rada@gmail.com<br>Programa: 001989 - MAESTRIA.EN CIENCIAS EN MATEMÁTICAS<br>Institución: CENTRO DE INVESTIGACION Y DE ESTUDIOS AVANIZADOS DEL INS                                                                                                    | ntuto equité |               |              |    |
| Programa: 001989 - MAESTRÍA EN CIENCIAS EN MATEMÁTICAS<br>Institución: CENTRO DE INVESTIGACIÓN Y DE ESTUDIOS AVANIZADOS DEL INS                                                                                                    | ntuto polité |               |              |    |
| Institución: CENTRO DE INVESTIGACIÓN Y DE ESTUDIOS AVANZADOS DEL INS                                                                                                    | TUTO POLITÉ  |               |              |    |
|                                                                                                    |              | CNICO NACIO   | NAL          |    |
| ZACATENCO                                                                                                    | NTUTO POLITÉ | CNICO NACIO   | NAL / UNIDAD | ð: |
| Coordinador: PAULINA ALEJANDRA BALDO ROMERO                                                                                                    |              |               |              |    |
| Correo del paulina.baldo@cinvestav.mx<br>Coordinador:                                                                                                    |              |               |              |    |
| Estado de la beca VIGENTE                                                                                                    |              |               |              |    |
| Período de la beca: 01/03/2018 - 31/08/2019                                                                                                    |              |               |              |    |
| Período de estudio: 01/03/2018 - 31/08/2019                                                                                                    |              |               |              |    |
| Motivo*:                                                                                                    | Fecha        | de aplicación | *:           |    |
|                                                                                                    | * 13/se      | p/2018        |              | 1  |
| and the second second se |              |               |              |    |
| Justification=1                                                                                                    |              |               |              |    |

**9.-** Subir los archivos del sustento documental en formato PDF., menor a 2MB, de acuerdo a lo establecido en la Guía para las personas Becarias Nacionales publicada en CONACYT. <u>https://conacyt.mx/becas\_posgrados/becas-nacionales/guia-para-becarios-nacionales/</u> (formato de suspensión o cancelación más su evidencia)

| Institución:                                                                               | CENTRO DE INVESTIGACION Y DE ESTUDIOS AVANZADO                                                                                                    | S DEL INSTITUTO POLITÉCNICO M                       | ACIONAL          |
|--------------------------------------------------------------------------------------------|----------------------------------------------------------------------------------------------------|-----------------------------------------------------|------------------|
| Sede                                                                                       | CENTRO DE INVESTIGACIÓN Y DE ESTUDIOS AVANZADO<br>ZACATENCO                                                                                                    | S DEL INSTITUTO POLITÉCNICO M                       | ACIONAL / UNIDAD |
| Coordinador:                                                                               | PAULINA ALEJANDRA BALDO ROMERO                                                                                                    |                                                     |                  |
| Correo del<br>Coordinador:                                                                 | paulina.baldo@cinvestav.mx                                                                                                    |                                                     |                  |
| Estado de la beca:                                                                         | VIGENTE                                                                                                    |                                                     |                  |
| Período de la beca:                                                                        | 01/03/2018 - 31/08/2019                                                                                                    |                                                     |                  |
| Período de estudio                                                                         | 01/03/2018 - 31/08/2019                                                                                                    |                                                     |                  |
| Motivo*:                                                                                   |                                                                                                    | Fecha de aplic                                      | ación*:          |
| Bajo promedio                                                                              |                                                                                                    | ▼ 13/sep/2018                                       | -                |
| Justificación*:                                                                            | Subir sustento docu                                                                                                    | mental                                              |                  |
| La Coordinació                                                                             |                                                                                                    |                                                     | tre uno de       |
| 2018 (7.9)                                                                                 |                                                                                                    |                                                     |                  |
|                                                                                            | IAdvertencia! Al cargar cualquier archivo sob                                                                                                    | reescribirá el que ya existe                        |                  |
| Tipo Archivo                                                                               | Advertencial Al cargar cualquier archivo sob                                                                                                    | reescribirá el que ya existe                        | ada              |
| Tipo Archivo<br>Sustento dorum                                                             | zAdvertencial Al cargar cualquier archivo sob<br>Archivo:<br>Seleccionar archivo] Suspensión dU.894999.pdf                                                                           | reescribirá el que ya existe                        | ado              |
| Tipo Archivo<br>Sustento docum                                                             | iAdvertencial Al cargar cualquier archivo sob<br>Archivo:<br>Seleccionar archivo                                                                                                    | reescribirá el que ya existe<br>Cancelar Subir arci | ado              |
| Tipo Archivo<br>Sustento docum<br>Sustento docum                                           | iAdvertencial Al cargar cualquier archivo sob                                                                                                    | reescribirá el que ya existe<br>Cancelar Subir arct | ado              |
| Tipo Archivo<br>Sustento docun<br>Sustento docun                                           | Advertencial Al cargar cualquier archivo sob Archivo: Seleccionar archivo Suspensión dU.894999 pdf                                                                                   | reescribirá el que ya existe<br>Cancelar Subir arci | ado              |
| Tipo Archivo<br>Sustento docun<br>Sustento docun<br>Sustento docunen                       | Advertencial Al cargar cualquier archivo sob                                                                                                    | reescribiré el que ya existe<br>Cencelar Subir arc  | ado              |
| Tipo Archivo<br>Sustento docun<br>Sustento docun<br>Sustento documen<br>Sustento documen   | Advertencial Al cargar cualquier archivo sob<br>Archivo:<br>Seleccionar archivo: Suspensión dU.894999.pdf<br>tal<br>Subir archivo:<br>tal<br>Subir archivo:<br>tal<br>Subir archivo: | reescribirá el que ya existe<br>Cancelar Subir arci | ado              |
| Tipo Archivo<br>Sustento docun<br>Sustento docunen<br>Sustento documen<br>Sustento documen | Archivo: Seleccionar archivo Suspensión dU.894999.pdf  al Subir archivo tal Subir archivo tal Subir archivo                                                                          | reescribirá el que ya existe                        | nivo             |

10.- Una vez registrada la solicitud, debe dar clic en el cuadro de registro **Suspensión o** Baja

| gob mx                                                                                                    |                                                                                                    |                                                                                                 | Trámites Go    | bierno Parti                     |                                   |
|----------------------------------------------------------------------------------------------------|----------------------------------------------------------------------------------------------------|-------------------------------------------------------------------------------------------------|----------------|----------------------------------|-----------------------------------|
| CONACYT                                                                                                    |                                                                                                    | Ini                                                                                             | io Solicitud - | Formalizació                     | ón - Monitore                     |
| Institución:                                                                                                    | CENTRO DE INVESTIGACIÓN                                                                                            | N Y DE ESTUDIOS AVANZADOS DEL INSTITUT                                                          | O POLITÉCNICO  | NACIONAL                         |                                   |
| Sede:                                                                                                    | CENTRO DE INVESTIGACIÓN<br>ZACATENCO                                                                               | N Y DE ESTUDIOS AVANZADOS DEL INSTITUT                                                          | O POLITÉCNICO  | NACIONAL. /                      | UNIDAD                            |
| Coordinador:                                                                                                    | PAULINA ALEJANDRA BALD                                                                                             | O ROMERO                                                                                        |                |                                  |                                   |
| Correo del<br>Coordinador:                                                                                                    | paulina.baldo@cinvestav.m                                                                                          | *                                                                                               |                |                                  |                                   |
| Estado de la beca:                                                                                                    | VIGENTE                                                                                                    |                                                                                                 |                |                                  |                                   |
| Período de la beca:                                                                                                    | 01/03/2018 - 31/08/2019                                                                                            |                                                                                                 |                |                                  |                                   |
| Período de estudio:                                                                                                    | 01/03/2018 - 31/08/2019                                                                                            |                                                                                                 |                |                                  |                                   |
| Motivo*:                                                                                                    |                                                                                                    |                                                                                                 | Fecha de ap    | licación*:                       |                                   |
| Bajo promedio                                                                                                    |                                                                                                    | *                                                                                               | 13/sep/201     | в                                | 1                                 |
|                                                                                                    |                                                                                                    |                                                                                                 |                |                                  |                                   |
| La Coordinación Acar<br>2018 (7.9)                                                                                                    | démica solicita la suspensión c                                                                                    | le la beca, debido a que el estudiante obtuvo                                                   | un bajo prome  | dio en el seme                   | estre uno de                      |
| La Coordinación Aca<br>2018 (7.9)                                                                                                    | démica solicita la suspensión o                                                                                    | ie la beca, debido a que el estudiante obtuvo                                                   | un bajo prome  | dio en el semi                   | estre uno de                      |
| La Coordinación Aca<br>2018 (7.9)                                                                                                    | démica solicita la suspensión o<br>Seleccionar                                                                     | ie la beca, debido a que el estudiante obtuvo                                                   | un bajo prome  | dio en el sema                   | estre uno de<br>Estado            |
| La Coordinación Aca<br>2018 (7.9)<br>Tipo Archivo<br>Sustento documental                                                                                             | démica solicita la suspensión o<br>Seleccionar<br>Subir archivo                                                    | ie la beca, debido a que el estudiante obtuvo<br>Nombre<br>Suspensión de Beca - Rada Santiago - | un bajo prome  | dio en el seme                   | estre uno de<br>Estado<br>Cergado |
| Justificacion*:<br>La Coordinación Aca<br>2018 (7.9)<br>Tipo Archivo<br>Sustento documental<br>Sustento documental                                                   | démica solicita la suspensión d<br>Seleccionar<br>Subir archivo<br>Subir archivo                                   | ie la beca, debido a que el estudiante obtuvo<br>Nombre<br>Suspensión de Beca - Rada Santiago - | un bajo prome  | dio en el seme                   | estre uno de<br>Estado<br>Cergado |
| Justificacion*i       La Coordinación Aca       2018 (7.9)       Tipo Archivo       Sustento documental       Sustento documental       Sustento documental          | démica solicita la suspensión d<br>Seleccionar<br>Subir archivo<br>Subir archivo<br>Subir archivo                  | ie la beca, debido a que el estudiante obtuvo<br>Nombre<br>Suspensión de Beca - Rada Santiago - | un bajo prome  | dio en el seme                   | estre uno de<br>Estado<br>Cargado |
| La Coordinación Aca<br>2018 (7.9)<br>Tipo Archivo<br>Sustento documental<br>Sustento documental<br>Sustento documental                                               | Seleccionar<br>Seleccionar<br>Subir archivo<br>Subir archivo<br>Subir archivo<br>Subir archivo                     | ie la beca, debido a que el estudiante obtuvo<br>Nombre<br>Suspensión de Beca - Rada Santiago - | un bajo prome  | dio en el seme                   | estre uno de<br>Estado<br>Cergado |
| La Coordinación Aca<br>2018 (7.9)<br>Tipo Archivo<br>Sustento documental<br>Sustento documental<br>Sustento documental<br>Sustento documental                        | Seleccionar<br>Subir archivo<br>Subir archivo<br>Subir archivo<br>Subir archivo<br>Subir archivo<br>Subir archivo  | ie la beca, debido a que el estudiante obtuvo<br>Nombre<br>Suspensión de Beca - Rada Sentiago - | un bajo prome  | dio en el sema                   | estre uno de<br>Estado<br>Corgado |
| La Coordinación Aca<br>La Coordinación Aca<br>2018 (7.9)<br>Tipe Archivo<br>Sustento documental<br>Sustento documental<br>Sustento documental<br>Sustento documental | démice solicite la suspensión d<br>Seleccionar<br>Subir archivo<br>Subir archivo<br>Subir archivo<br>Subir archivo | ie la beca, debido a que el estudiante obtuvo<br>Nombre<br>Suspensión de Beca - Rada Santiago - | un bajo prome  | dio en el servi                  | estre uno de<br>Estado<br>Cargado |
| Justificación 4:<br>La Coordinación Aca<br>2018 (7:5)<br>Tipo Archivo<br>Sustento documental<br>Sustento documental<br>Sustento documental                           | démica solicita la suspensión d<br>Seleccionar<br>Subir archivo<br>Subir archivo<br>Subir archivo<br>Subir archivo | ie la beca, debido a que el estudiante obtuvo<br>Nombre<br>Suspensión de Beca - Rada Santiago - | un bajo prome  | dio en el semi<br>if<br>r Regist | estre uno de<br>Estado<br>Corgado |